# 自動運転ミニカー AD-RC Car TT02

マニュアル

Last update: 2024/3/21 合同会社 MODECO

### 1 目次

| 1  | E   | 目次                    |  |  |  |  |
|----|-----|-----------------------|--|--|--|--|
| 2  | 使   | を用に際しての注意事項1          |  |  |  |  |
| 3  | Z   | ご準備いただくもの             |  |  |  |  |
| 4  | 本   | ≤体・モバイルバッテリの充電について4   |  |  |  |  |
|    | 4.1 | タミヤ RC サーボ バッテリの充電方法4 |  |  |  |  |
|    | 4.2 | モバイルバッテリの充電方法4        |  |  |  |  |
| 5  | 本   | ≤体の接続方法5              |  |  |  |  |
|    | 5.1 | 接続用ケーブルの準備5           |  |  |  |  |
|    | 5.2 | ケーブルの接続               |  |  |  |  |
| 6  | 各   | キコンポーネントの動作確認について7    |  |  |  |  |
|    | 6.1 | テスト用プログラムの場所7         |  |  |  |  |
|    | 6.2 | LIDAR のテスト7           |  |  |  |  |
|    | 6.3 | カメラのテスト8              |  |  |  |  |
|    | 6.4 | エンコーダのテスト8            |  |  |  |  |
|    | 6.5 | PWM 駆動のテストとキャリブレーション9 |  |  |  |  |
| 7  | 納   | 的品時設定情報               |  |  |  |  |
| 8  | G   | iPIO ピン接続11           |  |  |  |  |
| 9  | そ   | その他注意事項               |  |  |  |  |
| 10 |     | 改定履歴12                |  |  |  |  |

### 2 使用に際しての注意事項

### 注意

- ・自動運転ミニカー AD-RC Car TT02 キット(以下本製品)を使用するに伴った,あらゆる損害,賠償の責任を 負いかねます.電源やバッテリーの取り扱い,ならびに配線等をするにあたって,各種技術情報を理解した 上で,自己責任でのご利用をお願いいたします.
- ・本製品は実際に走行を伴います.周囲に人のいない、安全な場所で走行するようお願いします.

- ・本製品はタイヤ部が回転し、また本体が走行に伴い移動し他の障害物等に衝突する危険があります。各所の 配線の巻き込み、損傷がないよう、十分に注意してご使用ください。特にラズパイ等搭載機器に有線キーボ ードやマウス、モバイルバッテリの充電ケーブル、HDMIケーブルなど、外部配線を繋ぎながらの走行テス トは、配線を引っ張りコネクタ部の損傷につながる可能性がありますので避けてください。
- ・電源を繋ぐ前に, 各種配線が正しく接続されていることをご確認ください.
- ・防水,防塵等は施されておりません.本製品は屋内での利用を想定しています.水濡れ,砂埃を被ることな どがないようご注意ください.
- ・バッテリを充電される際は、製品に付属のバッテリの使用上の注意をよく読み、適切にご利用ください.
- ・マニュアルの不具合等が修正されている場合があります。最新の情報は 下記 URL または右 QR コードの商品ページからご確認ください。 https://modeco-ad.jp/jpn/modecar/modecar-tt02/

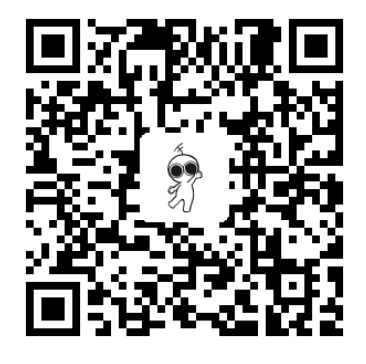

### 3 ご準備いただくもの

本製品をご利用頂くにあたって,ご準備いただくものは下記です.

[準備が必要なもの]

- USB PD (Power delivery, Type C コネクタのもの)対応充電器 (18W 以上)
- USB 接続式有線キーボード(初期設定に必要.設定後は無線のものだけでも可)
- USB 接続式有線マウス(初期設定に必要.設定後は無線のものだけでも可)
- HDMI ポートで接続,表示が可能なモニタ

[ご準備いただくと便利なもの]

- Bluetooth 接続型または USB レシーバ接続タイプの無線キーボード・マウス (走行時に外す必要が無いうえ,そのまま遠隔でジョグ運転等に利用可能.)
- 予備用走行バッテリ(タミヤニカドバッテリー 7.2V カスタムパック等)
  (走行時間が長くなる場合.付属のバッテリは"540 モーター搭載のマシンで約7分の連続走行が可能"との記載あり)
- ワイヤレス HDMI 送受信機
  (走行時に HDMI ケーブルを外す必要がない. ただし画面が遅延しがちで操作性が悪いものもあるので注意 する)

### 注意

・TAMIYA の本体付属のバッテリ,ならびにモバイルバッテリを使用,充電する際には,必ず付属の製品の取扱説明書に沿って正しくご利用ください.使用中,充電中に関わらず,あらゆる障害,損害,賠償に関する責任を負いかねます.これらに関しては製品をそのまま利用しておりますので,製品に問題がありましたらそれぞれの販売店,製造元にご連絡ください.

#### 4.1 タミヤ RC サーボ バッテリの充電方法

RC カー本体のバッテリ(付属のものは青色)は本体左側 です. バッテリのカバープレート(右写真赤枠)の, 向かっ て<u>左側のみ</u>のボディピンを外し, 回転してバッテリの上をあ け, バッテリを取り出します. 右側のボディピンはエンコー ダモジュールとの干渉がありますので, できるだけ外さない でください.

発熱する場合がありますので、できるだけ本体外の熱等に 影響を受けない場所で充電してください.取り外した本体 に、付属の充電器を接続し、充電器・アダプタ部をコンセン トに接続します.

#### 4.2 モバイルバッテリの充電方法

付属のモバイルバッテリは本体後方部にマグネットで取り付けてい ます. ラズパイの OS を終了状態にし, ラズパイと接続している USB TypeC ケーブルを**モバイルバッテリ側で**取り外してください.

ケーブルを取り外しましたら,お手持ちの USB PD 対応充電器を付属のケーブル(ラズパイと接続していたものとは別のケーブル)で 接続し,充電してください.

### 注意

- ・PD 対応充電器は付属しておりません.お客様でご用意ください. その際, 20W 以上対応のものをお勧め致します.
- ・取り外した瞬間ラズパイは電源が切れますので,必ずシャットダ ウン状態にした後に取り外してください.
- ・ラズパイのコネクタ部は比較的弱い構造ですので, できるだけラ ズパイ側は抜き差しをせず, モバイルバッテリ側で抜き差しする ようにしてください.

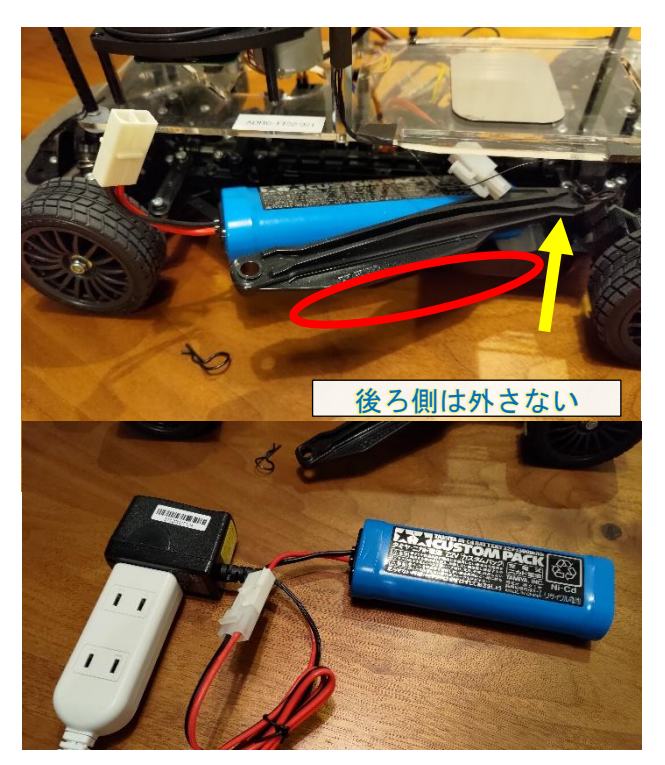

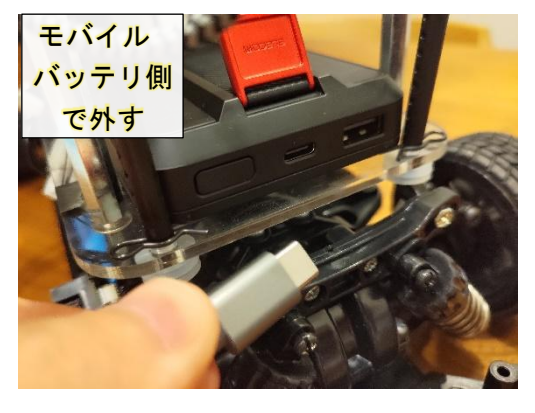

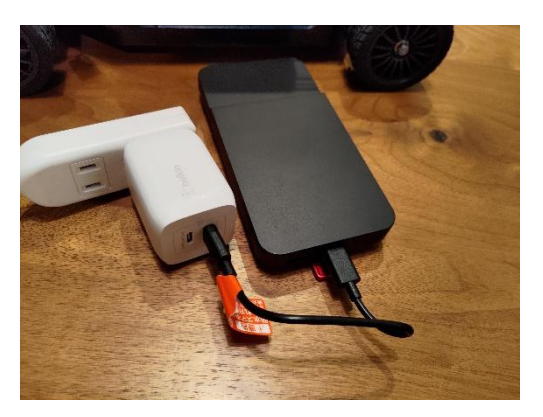

### 5 本体の接続方法

本製品を利用して自動走行の準備をするには、付属の下記の各製品を接続します.

- ・Raspberry Pi 4 Model B (以下, ラズパイ)
- ・モバイルバッテリ
- ・RP Lidar A1M8 (以下, LIDAR)
- ・Raspberry Pi Camera 2 (以下,カメラ) (接続済み)
- ・HDMI モニタ (ご用意いただいたもの)
- ・USB 有線キーボード&マウス(ご用意いただいたもの)

#### 5.1 接続用ケーブルの準備

接続用のケーブルとして,右の写真の袋に下記のケーブル が付属しています.

- ・USB Type-C ケーブル (ラズパイーモバイルバッテリ間)
- ・USB Micro ケーブル(ラズパイ LIDAR 間)
- ・HDMI-Micro 変換アダプタ (ラズパイ-HDMI ケーブル間)
- ・HDMI ケーブル(モニタ接続用)

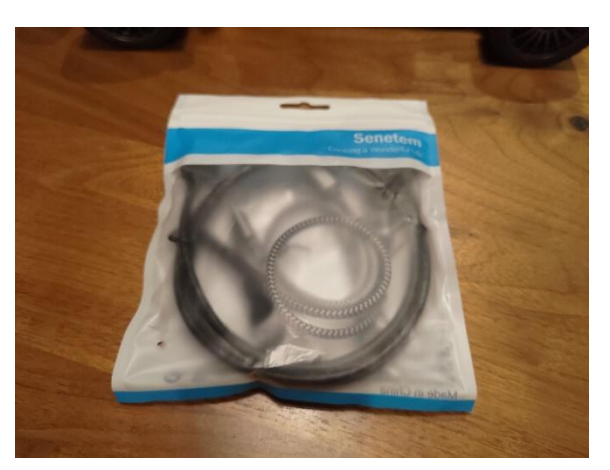

### 5.2 **ケーブルの接続**

※ラズパイの電源となる USB-Type C ケーブルの モバイルバッテリへの接続は最後です.

- USB Micro ケーブルを用いて、ラズパイと LIDAR を接続します. ラズパイの TypeA 端子 のうちいずれか(どれでも良い)と、ラズパイ 下にある LIDAR の小基板の USB Micro コネク 夕を接続します.
- ラズパイの Micro-HDMI に、Micro-HDMI HDMI 変換ケ ーブルを接続します。ラズパイの端子を保護するため、 HDMIの抜き差しはこの HDMI 変換ケーブルの HDMI 側で 行ってください。
- USB-Type C ケーブルをラズパイに接続します. 接続前に、1~3のケーブルを結束ワイヤ等で本体に固定しておきます. また、モバイルバッテリのスイッチを長押しし、

モバイルバッテリの緑の LED が点灯した状態にしてください. TypeC ケーブルをモバイルバッテリに繋ぐ とラズパイがすぐに起動しますので,モバイルバッテリ側は起動準備が整うまで接続しないようにしてくだ さい.

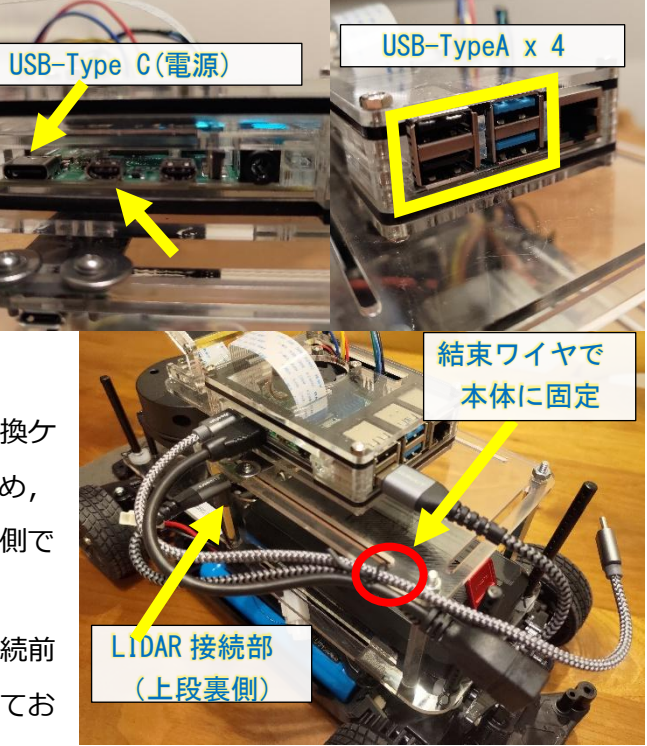

### 注意

- ・ラズパイの各種コネクタは強度的に十分ではない場合があり、走行中の引っ掛かり等で破損する可能性があります。
  た行中、ケーブルのひっかかりやタイヤへの絡みを予防するため本体に結束バンド等で固定してください。
- ・付属のモバイルバッテリには,小電流時のオート OFF 機能がついており,ラズパイがスリープすると OFF になる場合があります.電源ボタンを長押しし,モバイルバッテリの LED インジケータが緑点灯した状態 でお使いください.
- 4. お手持ちの有線式のキーボード,マウスを,4つある USB Type A 端子のいずれかに接続ください.
- 5. お手持ちのモニタの HDMI 入力端子と、上記2の HDMI コネクタを接続してください.
- ラズパイと接続した Type-C ケーブルとモバイルバッテリを接続すると、ラズパイが起動します.
  (電源スイッチはありません.終了時は、まず OS をシャットダウン状態にし、その後モバイルバッテリ側の Type-C ケーブルを引き抜き、電源を切断します.)
- 7. 走行の準備ができたら,本体左側にある RC サーボの本体バッテリ(青色)のコネクタを接続し,本体右側のモータ部横の本体のサーボ電源スイッチを ON にします. このとき,ラズパイから PWM 信号による指令値が入力されていないとアラーム(ピー,ピー音)が鳴りますが問題ありません. プログラムによりサーボ用 PWM が出力されれば動作します.
- ※プログラムの開発中など走行を予定しない準備中は,外部の USB PD 対応充電器と接続してラズパイをご利用いただけます. この場合も接続とともに起動,引き抜きで電源強制 OFF となり ますので,引き抜き前に OS のシャットダウンを忘れないようご 注意ください.

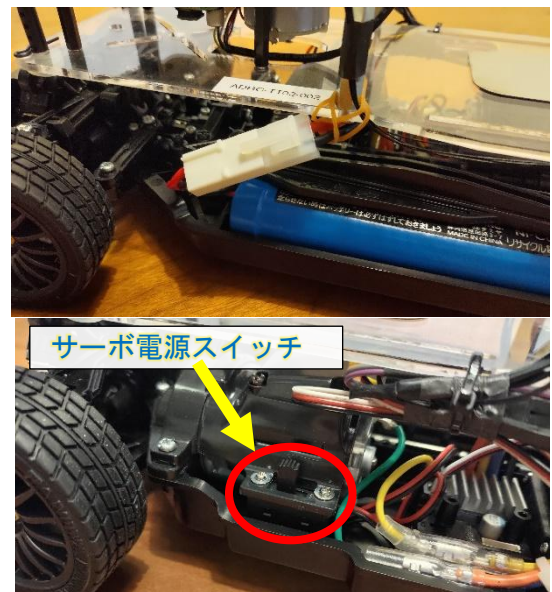

- ※しばらく走行しない場合には, 過放電を予防するため, 必ず RC サーボの電源スイッチ (モータ部横) を OFF にし, サーボ用バッテリのコネクタも取り外しするようにしてください.
- ※モバイルバッテリの Type-A 端子からラズパイの Type-C 端子に電源供給をすると, モバイルバッテリを Type-C で充電しつつ使用することもできますが, ラズパイへの供給電力が不足する場合がありますので (Type-A 経由では 5V2.4A まで), ラズパイの接続機器数や計算負荷が大きい場合は Type-C 端子から給電 してください.

### 6 各コンポーネントの動作確認について

### 6.1 テスト用プログラムの場所

GitHub https://github.com/Hiroyuki-Okuda/OpenMiniCarWorks を参照してください.

下記の説明では、home ディレクトリから下記コマンドでリポジトリを clone することを想定します.

git clone https://github.com/Hiroyuki-Okuda/OpenMiniCarWorks.git

/usr/rccar/home/OpenMinicarWorks/scripts/device\_test/rccar\_tests/ フォルダ内に各種のテスト用の python プログラムが含まれています.まずはターミナルを開き,ここまで移動してください.

cd /home/adrccar/OpenMinicarWorks/scripts/device\_test/rccar\_tests/

テスト用のプログラムフォルダではここを起点にします. 各テストが終わったら cd../ 等のコマンドでこのフ ォルダまで戻ってください.

### 6.2 LIDAR のテスト

RPLidar A1M8 が動作するかテストします.

cd /test\_lidar

python3 RPlidarA1-M8\_test.py

#### [テストが成功する場合]

• • •

7: Got 138 measurements

8: Got 144 measurements

. . .

等と表示されます.

```
[テストが失敗する場合]
```

Traceback (most recent call last):

- -

FileNotFoundError: ... '/dev/ttyUSB0'

. . .

等といったエラーが表示されます. LIDAR の USB デバイス '/dev/ttyUSB0' が開けないエラーです. USB ケーブルの接続を確認してください.

Roboticia の RPLidar の example から視覚的に動作を確認することもできます. home/adrccar から,

cd /RPLidar/example

python3 animation.py

からサンプルを実行できます.ただし,使用するラズパイではフレーム処理に処理落ちが発生しエラーで停止 することがありますので,安定しては動作しませんのでご注意ください.

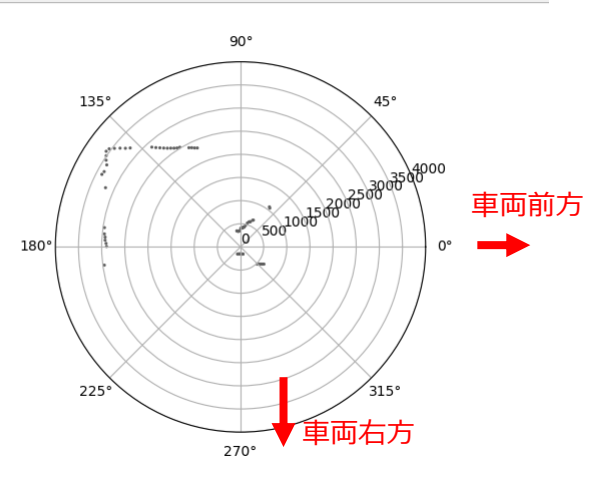

RPLidar/example/animation.pyの動作画像. 図右の0度が車両前方方向. ただし Rplidar は時計回りに動作, 図は反時計周りでプロットされていることから左右逆になるので注意. (図の上が車両左側,下が車両右側)

#### 6.3 **カメラのテスト**

搭載の Raspberry Pi CAMERA 2 が動作するかテストします.

libcamera-hello

カメラが正しく認識されていれば、画面がプレビューウィンドウに表示されます.

※実行時, INFO に交じって WARN が表示されていますが, いまのところ動作に問題は見つかっておりません

[camera\_test.py]

プレビューを表示し、test.jpg に画像を保存します.

[camera\_test\_OpenCV.py]

OpenCV で画像キャプチャを試します.

(AD-RC Car TT02 Ver. 現在, エラーは出ませんが OpenCV の VideoCapture.Read()関数に失敗します. libcamera2 利用版をご利用ください)

[camera\_test\_picamera.py] libcamera を用いて画像キャプチャを試します. 成功したら test.jpg に画像を保存します.

[camera\_test\_picamCV.py] libcamera を用いて画像をキャプチャし, OpenCV2の imshow で画面表示します. libcamera でカメラ画像を取得し OpenCV で処理・表示できるかどうかのテストです.

#### 6.4 **エンコーダのテスト**

搭載の光学エンコーダをカウンタで読み取れるかテストをします.

現状では speed\_observer2.py を利用してください.

cd test\_encoder

python3 speed\_observer2.py

エンコーダのカウント値と速度の概算値が表示されます.(現在ソフトウェアカウントのため不正確です) タイヤを回して値が変化していれば成功です.前進方向に動かすと+,後進方向に動かすと-の速度が表示さ れます.(エンコーダパルスの発生で速度を更新する仕様ですので停止中は速度が更新されない場合があります. 走行中の速度計測には問題ありません)

#### 6.5 **PWM 駆動のテストとキャリブレーション**

PWM を用いてステアとスピードの指令をテストします.

精度が良い反面,12番ピン(18番ピンも共用)または13番ピン(19番ピンも共用)ピンの2チャンネルしか使えない pigpio によるハードウェア PWM 版と、どの GPIO ピンも使える RPi.GPIO 版がありますが、本製品では pigpio 版を強く推奨します.ここでは pigpio 版の説明をします.

pidpio 版のフォルダに入ります.2行目は pigpio デーモン(サービス)を起動しています.pigpio の機能を使うには事前にこの起動が必要です.事前にラズパイ起動時に自動起動するように設定した場合は不要です.(その場合でも,再度実行してもかまいません)

cd test\_PWM/pigpio sudo pigpiod

[PWM の指令値のキャリブレーション]

1. まず本製品の本体をリフトアップし、タイヤが接地しないようにします.

2. RC サーボの電源を入れる前に,キャリブレーション用のプログラムを実行します.

python3 key\_calib.py

※タミヤ RC サーボでは, PWM 信号が入力されていない場合にピーピーと警告音が鳴ります. スクリプトを 動かし, ニュートラルポジションに相当する PWM を出力した後にサーボの電源を ON にしてください.

3. RC サーボの本体バッテリを接続し, RC サーボの電源スイッチを ON にします.

注意

- ・車両やバッテリにより, ニュートラル相当の PWM の Duty 比が異なります, RC サーボの電源を ON にした 瞬間にタイヤが高速で回転する場合がありますので, ON にする前に必ず, タイヤが接地しないか(ステア を切っても接触が無いか), ケーブル巻き込みが無いか, 確認してください.
- ・高速回転しているタイヤに触れるとケガをする恐れがあります.回転部に触れないようにしてください.

4. キーボードを用いたジョグ運転テストを実行します. W で加速, S で減速(後退), A でステアを左に, D でステアを右に, それぞれ一回押すごとに少しずつ変化させます. N キーでステア/スピードともにニュートラ ルポジションに戻ります.

※後退側を入力する場合,タミヤの RC サーボシステムでは,前進動作後,後退に相当する指令値を入れるの みでは後退せず,ブレーキ動作となります.停止→後退→停止→後退,と2回,後退指令を入れて初めて後退を 開始します 5. 画面に各 Ch の Duty 比が表示されますので,下記の時の Duty 比をメモしてください.

- ・ステアリングの中心
- ・ステアリングの右いっぱい
- ・ステアリングの左いっぱい
- ・およそ停止する範囲
- ・前進を開始する値(ニュートラルから小さくなる方向が前進方向です)

・後進を開始する値(一度後進に入れ、ニュートラル範囲に戻してから、値を徐々に増加させ値を探ります)

・前進方向で安全に走行できそうな速度(タイヤは空転しているので早く回転しますが全力走行のおよそ 10% 程度を目安にしてください)

これらの値から、ステアリングならびにスピードの指令値のニュートラルポジションを計算してください.

(例) ステアリング:見た目でステアリングが中心となる位置

(例) スピード:前進開始時と後進開始時の平均値(あるいは少し後進側に近い値をお勧めします)

6. このように計算したニュートラルポジションの値を, key\_calib.py プログラムの該当部分に書き込みます.

 $PWM_Hz = 70$ 

PWM\_NeutralStr = 10.00 #@70Hz

PWM\_NeutralSpd = 10.48 #@70Hz

PWM\_CruiseSpd = 10.48 - 1.4 #@70Hz # Cruising speed

※#マーク以下はコメントです.

※PWM\_CruiseSpd はプログラム中では使っていませんが、安全に走行できるスピードに相当する PWM 値を メモしておくと便利です.

7. プログラムのパラメータを書き換えたあと、再度キャリブレーションを実行し、想定通りに動作するか確認します.もし想定通りであれば、キャリブレーション終了です.

※このとき、もし無線のキーボードをお持ちであれば、key\_calib.py を実行後、有線の接続ケーブルをすべて 外し、無線キーボードで操作すると走行しながらキャリブレーションできます.ただし、必ず一度リフトアップ 状態でキャリブレーションしてNキーで停止可能であることを確認してからにしてください.

※バッテリの減りや充電, バッテリ交換等によってニュートラルポジションが変化する場合があります. その 場合は再度キャリブレーションを実施してください.

※動作がよさそうであれば, key\_jog.py プログラムにより走行をテストできます. key\_jog.py の上記 PWM パ ラメータを同様に書き替え,実行します.これは単に key\_calib.py に比べジョグのステップが大きいだけのプロ グラムですが,無線キーボードを使って簡易的に遠隔走行できます.

## 7 納品時設定情報

| 納品型番                  | AD-RC Car TT02 Version 1.03 (ADRC-TT0203) |                    |  |  |
|-----------------------|-------------------------------------------|--------------------|--|--|
| シリアル番号                | S#TT02-24** (車両右前のフレームに表示)                |                    |  |  |
| Raspberry OS ログイン I D | adrccar                                   |                    |  |  |
| パス                    | adpi2023 (出荷時自動ログイン設定)                    |                    |  |  |
| PWM 設定                | ステアサーボ GPIO CH                            | Ch 13              |  |  |
|                       | スピコン GPIO CH                              | Ch 12              |  |  |
|                       | PWM 周波数                                   | 70Hz               |  |  |
|                       | ステアサーボ Duty 比                             | 10.00 % ± 1.0 (目安) |  |  |
|                       | スピコン Duty 比                               | 10.48 % ± 2.0 (目安) |  |  |
| エンコーダカウンタ 設定          | 装着輪                                       | 左後方                |  |  |
|                       | エンコーダ GPIO CH                             | A: Ch 22 B: Ch 27  |  |  |
|                       | エンコーダ 歯数                                  | 36 / rot           |  |  |
|                       | (参考) タイヤ直径                                | 66.0mm             |  |  |

# 8 GPIO ピン接続

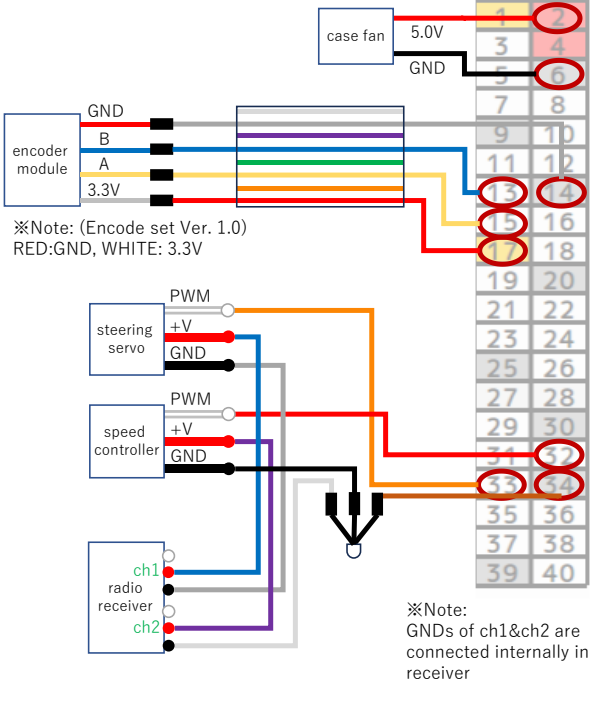

| 3.3V     |        | 1  | 2      | 5V              |        |     |  |
|----------|--------|----|--------|-----------------|--------|-----|--|
| SDA Lac  | GPIO2  | 3  | 4      | 5V              |        |     |  |
| SCL 12C  | GPI03  | 5  | 6      |                 | GND    |     |  |
| GPIO4    |        | 7  | 8      | GPI014          | ILADT  | TXD |  |
| GND      | 9      | 10 | GPI015 | UART            | RXD    |     |  |
| GPI01    | 11     | 12 | GPI018 |                 |        |     |  |
| GPIO2    | 13     | 14 | GND    |                 |        |     |  |
| GPIO2    | 15     | 16 | GPIO23 |                 |        |     |  |
| 3.3\     | 1      | 17 | 18     | G               | GPIO24 |     |  |
| MOSI     | GPIO10 | 19 | 20     |                 | GND    |     |  |
| MISO SPI | GPI09  | 21 | 22     | GPIO25<br>GPIO8 |        |     |  |
| SCKL     | GPIO11 | 23 | 24     |                 |        |     |  |
| GND      | 25     | 26 | GPIO7  |                 |        |     |  |
| HAT      | 27     | 28 | ID_SC  | HA              | T      |     |  |
| GPIO     | 29     | 30 | GND    |                 |        |     |  |
| GPIO     | 31     | 32 | GPIO12 |                 |        |     |  |
| GPI01    | 33     | 34 | GND    |                 |        |     |  |
| GPI01    | 35     | 36 | GPI016 |                 |        |     |  |
| GPIO2    | 37     | 38 | GPIO20 |                 |        |     |  |
| GND      | 39     | 40 | GPIO21 |                 |        |     |  |

Rapsberry PI 4 ピン-GPIO 割り当て

配線図(ADRC-TT0225)

### 9 その他注意事項

- ・Github : <u>https://github.com/Hiroyuki-Okuda/OpenMiniCarWorks</u>の wiki にも情報がありますので合わせてご 参照ください.
- ・消費電力の観点から, CPU ケースファンは 3.3V ピンにつないでおりますが, ケースファンの動作が悪い場 合があります. その場合は 5V ピンにて動作させてください. (ケースファンは 3.3V/5V 両対応)
- ・64bit版のRaspberry PI OS Bullseye(V11)ではカメラ用のlibcameraが動作しない場合が確認できています. 問題がある場合は 32bit版をお使いください.
- ・本体のバッテリー電圧によってサーボのニュートラルに対応する Duty 比が変化します,適宜キャリブレー ションにより PWM の変化範囲をご調整ください.

### 10 改定履歴

- 2023/10/16 Version 1.00 初版作成
- 2023/11/12 8. Version 1.01 8.GPIO ピンの誤りを訂正
- 2024/1/158. Version 1.03 TT0203 シリーズ(V.1.03 機)用のピン接続を反映6.2 RPlidar/animation.py の紹介を追加
  - 9. その他注意事項を追記
- 2024/03/21 5.2 ケーブルの接続 にて電源のオート OFF に関する注意を追記
- 2025/01/19 Modeco WEB への QR コードを追加.
  - 8. Version 2.05 TT0225 シリーズ用の配線図に更新

合同会社 MODECO お問い合わせ: <u>contact@modeco-ad.jp</u> http://modeco-ad.jp/jpn/